درس ۳

روش ارتباط دادن جدولها:

می توان دو یا چند جدول را بهم ارتباط داد به این معنی که یک جدول اصلی داشته باشیم و از این جدول ،جدول فرعی را باز کنیم .

در این روش ابتدا جدول اصلی باز می شود و در کنار فیلدهای جدول علامت + نشان داده می شود که در صورت نیاز روی علامت + کلیک می کنیم تا جدول فرعی باز شود و بتوان اطلاعات جدول فرعی را دید.

برای ارتباط دادن دو جدول بهم ابتدا دو جدول را با شرایط زیر طراحی می کنیم:

دقت کنیدتا اتمام کار در جدولها نبایداطلاعات وارد کرد.

۱- درهر دو جدول یک فیلد مشترک داشته باشیم مثلا در هر دو جدول کد ملی
۲- باید نوع این دو فیلد درهردو جدول یکی باشد مثلا کد ملی در هر دوجدول باید Text یا Number باشد.
۳- در جدول اصلی فیلد مشترک مثلا کد ملی باید کلید اصلی باشد و در جدول دوم نیاز نیست این فیلد کلید اصلی باشد.

یادآوری:نباید در جدولها اطلاعات وارد کرد و باید جدولها خالی باشد.

|          | Field Name | Data Type  |
|----------|------------|------------|
| کد ملی 🖇 | i.         | Short Text |
| فاميل    |            | Short Text |
| ل تولد   |            | Number     |
| ل تولد   | مح         | Short Text |

|       | Field Name | Data Type  |
|-------|------------|------------|
| جوئى  | شماره دانش | Short Text |
| د ملی | 2          | Short Text |
| رشته  |            | Short Text |
| معدل  |            | Number     |

سپس جدولها را می بندیم

## وازمنو DATABASE TOOLS گزینه Relationships را انتخاب می کنیم.

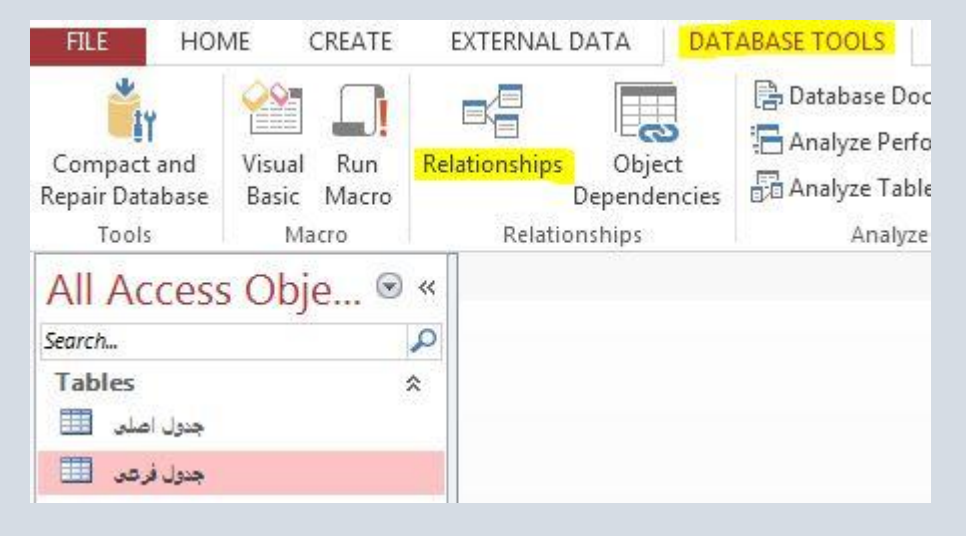

در پنجره باز شده هر جدول را انتخاب می کنیم و سپس فرمان Add

| Tables Queries Both     |  |
|-------------------------|--|
| جدول اصلي               |  |
| جدول فر <mark>عی</mark> |  |
|                         |  |
|                         |  |
|                         |  |
|                         |  |
|                         |  |
|                         |  |
|                         |  |
|                         |  |
|                         |  |
|                         |  |
|                         |  |

در پنجره باز شده فیلد مشترک را از جدول اصلی به همان فیلد در جدول فرعی می کشیم مثلا کد ملی را از جدول اصلی به کد ملی در جدول فرعی می کشیم.

| جدول اصلی | جدول فرعى      |
|-----------|----------------|
| کد های 🕅  | شماره دانشجونی |
| فاهيل     | کد علی         |
| سال تولد  | رشته           |
| محل تولد  | معنان          |
|           |                |

در پنجره باز شده سه گزینه را تیک میزنیم سپس فرمان Create را انتخاب می کنیم.

| Table/Query:    | Related Table/Que | ery: | Create     |
|-----------------|-------------------|------|------------|
| جدول اصلی       | جدول فرعـی ] ▼    | -    |            |
| کد ملی          | کد ملی 🔻          | -    | Cancel     |
|                 |                   |      | Join Type  |
|                 |                   | -    |            |
| Enforce Referer | ntial Integrity   |      | Create New |
| Cascade Update  | Related Fields    |      |            |
|                 | Related Records   |      |            |
| Cascade Delete  |                   |      |            |

ینجره ای باز می شود که خطی بین دو کدملی رسم می شود که یک طرف عدد ۱ و طرف دیگر علامت  $\infty$  قرار می گیرد.

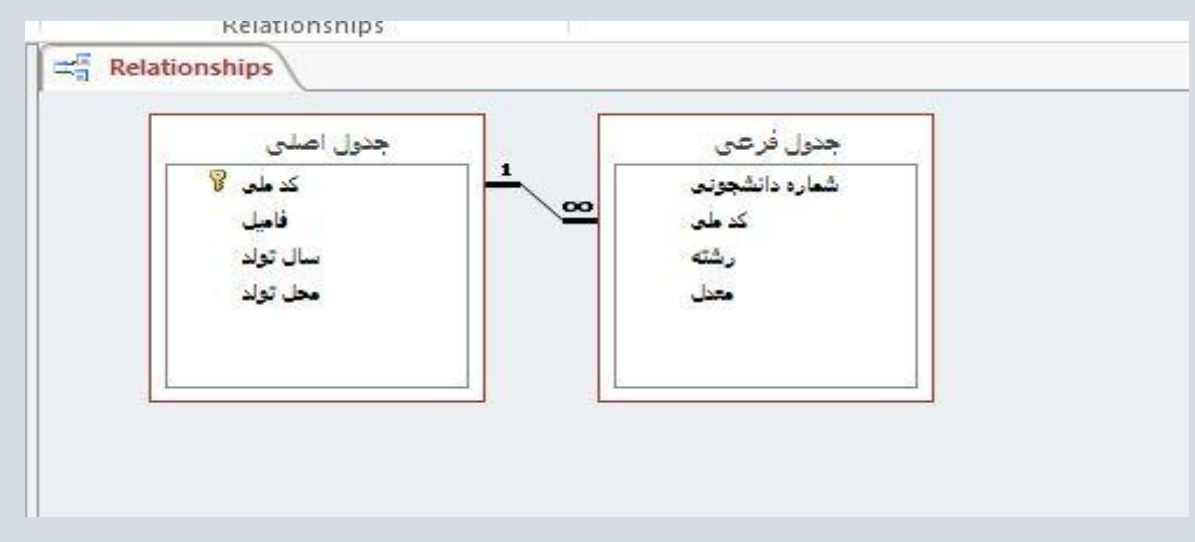

سپس فرمان Save را انتخاب می کنیم و سپس فرمان Close

حالا جدول اصلی را باز میکنیم و در آن اطلاعات وارد می کنیم در کنار جدول علامت + نشان داده می شود روی آن کلیک می کنیم جدول فرعی باز می شود در آن اطلاعات وارد می کنیم.

| _ |   |           | 301      | ocrinei    |            |   |          | Records   |     |          | ring  |
|---|---|-----------|----------|------------|------------|---|----------|-----------|-----|----------|-------|
|   |   | صلح       | جدول ا   |            |            |   |          |           |     |          |       |
|   |   |           | کد ملی   | *          | · فامیل    | 1 | • سال تو | ل تولد    | - a | Click to | Add - |
|   | P | احمدى 109 |          | احم        | تهران 1380 |   |          |           |     |          |       |
|   |   | 2         | دانشجوئو | ٭ شمارہ    | رشته       | • | معدل     | *         |     |          |       |
|   |   |           | 21       |            | حسابدارى   |   |          | 20        |     |          |       |
| _ |   | *         |          |            |            |   |          | 0         |     |          |       |
|   | F | 10        | 8        | وى         | le         | 1 | 137      | اصىفھان ( | 1   |          |       |
|   |   | 2         | دانشجوئو | - شماره    | رشته       | - | معدل     | -         |     |          |       |
|   |   |           | 31       |            | کامپیوتر   |   |          | 19        |     |          |       |
|   |   | *         |          |            |            |   |          | 0         |     |          |       |
|   | 曱 | طاهری 107 |          | كرمان 1381 |            |   |          |           |     |          |       |
|   | 4 | Z         | دانشجوئو | + شماره    | رشته       | + | معدل     | *         |     |          |       |
|   |   | .0        | 41       |            | عمران      |   |          | 18        |     |          |       |
|   |   | *         |          |            |            |   |          | 0         |     |          |       |
| * |   |           |          |            | 1          | 0 |          |           |     |          |       |
|   |   |           |          |            |            |   |          |           |     |          |       |
|   |   |           |          |            |            |   |          |           |     |          |       |

نكته:

اگر در موقع ارتباط جدولها سیستم خطار داد شاید دلایل زیر را داشته باشد.

۱- ممکن است نوع دو فیلد مشترک را یکی انتخاب نکرده باشید. پس پنجره ارتباط را ببندید سپس نوع فیلدها را یکی کنید. ۲- ممکن است جدولها را نبسته باشید پس جدولها را بندید و سپس ارتباط را برقرار کنید ۳- شاید کلید اصلی را درست انتخاب نکرده باشید. ۴- شاید در جدولها اطلاعات وارد کردید پس اطلاعات را حذف کنید.